# **Exchange Email Configuration**

- Open Control Panel
- Click on mail (Microsoft Outlook)

| 🔝 All Cor                | and All Control Panel Items     |          |                                      |   |                                   |           |                            |          |                    |
|--------------------------|---------------------------------|----------|--------------------------------------|---|-----------------------------------|-----------|----------------------------|----------|--------------------|
| $\leftarrow \rightarrow$ |                                 |          |                                      |   |                                   |           |                            |          |                    |
| Adjust                   | Adjust your computer's settings |          |                                      |   |                                   |           |                            |          |                    |
| -                        | Administrative Tools            |          | AutoPlay                             | 2 | Backup and Restore<br>(Windows 7) |           | BitLocker Drive Encryption | 2        | Color Management   |
|                          | Credential Manager              | P        | Date and Time                        |   | Default Programs                  | <u>~~</u> | Dell Audio                 |          | Device Manager     |
|                          | Devices and Printers            |          | Ease of Access Center                | E | File Explorer Options             |           | File History               | A        | Fonts              |
| R                        | Indexing Options                |          | Internet Options                     |   | Keyboard                          | ٩         | Mail (Microsoft Outlook)   | 0        | Mouse              |
|                          | Network and Sharing<br>Center   | 4        | Phone and Modem                      | ۱ | Power Options                     | õ         | Programs and Features      | <b>_</b> | Recovery           |
| P                        | Region                          | -        | RemoteApp and Desktop<br>Connections | * | Security and Maintenance          |           | Sound                      | Ģ        | Speech Recognition |
|                          | Storage Spaces                  | $\odot$  | Sync Center                          |   | System                            | <b>*</b>  | Taskbar and Navigation     |          | Troubleshooting    |
| <b>\$</b>                | User Accounts                   | <b>e</b> | Windows Defender<br>Firewall         |   | Work Folders                      |           |                            |          |                    |

• Then a dialogue box will appear

| 🧼 Mail S   |                                                                                            |                |   |
|------------|--------------------------------------------------------------------------------------------|----------------|---|
| Email Acc  |                                                                                            |                |   |
|            | Setup email accounts and directories.                                                      | Email Accounts | - |
| Data Files | 5                                                                                          |                |   |
| <b>1</b>   | Change settings for the files Outlook uses to<br>store email messages and documents.       | Data Files     |   |
| Profiles – |                                                                                            |                |   |
| ٢          | Setup multiple profiles of email accounts and<br>data files. Typically, you only need one. | Show Profiles  |   |
|            |                                                                                            |                |   |
|            |                                                                                            | Close          |   |

• Click on Email accounts.

| Accord              | ount Setting:                     | 5             |                    |                      |                      |               |  |
|---------------------|-----------------------------------|---------------|--------------------|----------------------|----------------------|---------------|--|
| <b>Emai</b> l<br>Yo | l <b>Accounts</b><br>ou can add o | r remove an a | account. You can s | elect an account and | change its settings. |               |  |
| Email               | Data Files                        | RSS Feeds     | SharePoint Lists   | Internet Calendars   | Published Calendars  | Address Books |  |
| Ne                  | <b>w 🛠</b> Rej                    | oair 督 C      | hange 📀 Set        | as Default 🗙 Remo    | ove 👚 🦊              |               |  |
| Name                | Name                              |               | Туре               |                      |                      |               |  |

• Click on New to configure your email

| Add Account Auto Account Setup<br>Outlook can automa | atically configure many email accounts.                         | ×   |
|------------------------------------------------------|-----------------------------------------------------------------|-----|
| Email Account                                        |                                                                 |     |
| Your Name:                                           |                                                                 |     |
| L                                                    | Example: Ellen Adams                                            |     |
| Empil Address:                                       |                                                                 |     |
| cinali Address.                                      | Example: ellen@contoso.com                                      |     |
|                                                      |                                                                 |     |
| Password:                                            |                                                                 |     |
| Retype Password:                                     |                                                                 |     |
|                                                      | Type the password your Internet service provider has given you. |     |
| O Manual setup or ad                                 | ditional server types                                           |     |
|                                                      |                                                                 |     |
|                                                      |                                                                 |     |
|                                                      |                                                                 |     |
|                                                      |                                                                 |     |
|                                                      |                                                                 |     |
|                                                      |                                                                 |     |
|                                                      |                                                                 |     |
|                                                      | < Back Next > Cancel                                            | нер |

• Enter the name, email, and password.

| Add Account                             |                                               |                    |           | ×   |
|-----------------------------------------|-----------------------------------------------|--------------------|-----------|-----|
| Auto Account Setur<br>Outlook can autor | atically configure many email accounts.       |                    |           | 怸   |
| Email Account                           |                                               |                    |           |     |
| Your Name:                              | Sidharth Rana                                 | ]                  |           |     |
|                                         | Example: Ellen Adams                          | a                  |           |     |
| Email Address:                          | sidharth@tscti.com                            | ]                  |           |     |
|                                         | Example: ellen@contoso.com                    | 4                  |           |     |
| Password:                               | ****                                          | ]                  |           |     |
| Retype Password:                        | ****                                          | ]                  |           |     |
|                                         | Type the password your Internet service provi | der has given you. |           |     |
| O Manual setup or ad                    | Iditional server types                        |                    |           |     |
|                                         |                                               |                    |           |     |
|                                         |                                               |                    |           |     |
|                                         |                                               |                    |           |     |
|                                         |                                               |                    |           |     |
|                                         |                                               |                    |           |     |
|                                         |                                               |                    |           |     |
|                                         | < E                                           | Back Next >        | Cancel He | alp |
|                                         |                                               | 1                  |           |     |

#### • Then click on Next

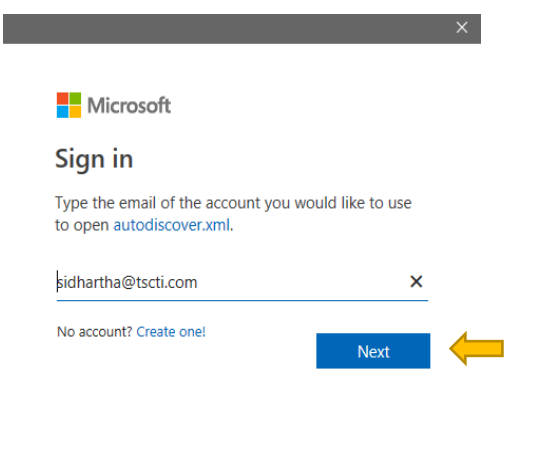

©2023 Microsoft Privacy statement

• Crosscheck your email and click on next

| Microsoft                    |  |
|------------------------------|--|
| sidhartha@tscti.com          |  |
| Enter password               |  |
| ••••••                       |  |
| Forgot my password           |  |
| Sign in with another account |  |
|                              |  |

• Enter your password and click on sign in

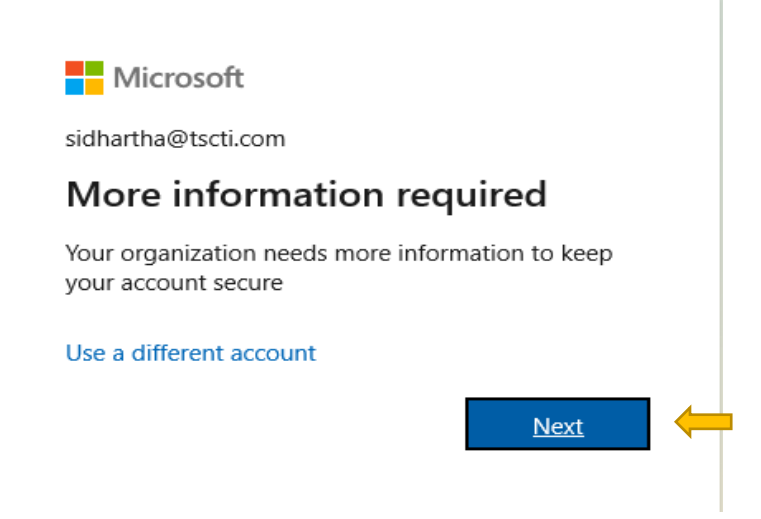

## • Then click on next.

|        |                                                                                                    |                 | × |
|--------|----------------------------------------------------------------------------------------------------|-----------------|---|
| 22nd ( | Century Technologies, Inc.                                                                                                    |                 | ? |
|        | Keep your account secure<br>Your organization requires you to set up the following methods of proving who you are.                                                                                                    |                 | ^ |
|        | Phone<br>You can prove who you are by answering a call on your phone or texting a code to your phone.<br>What phone number would you like to use?                                                                                                    |                 |   |
|        | Albania (+355) <ul> <li>Enter phone number</li> <li>Text me a code</li> <li>Image: Second second secon</li></ul> |                 |   |
|        | Coll me<br>Message and data rates may apply. Choosing Next means that you agree to the Terms of service and Priva<br>cookies statement.                                                                                                    | acy and<br>Next |   |
|        | l want to set up a different method                                                                                                    | Skip setup      | ~ |

• Multifactor authentication is enabled so enter your contact for verification in future.

|        |                                                                                                    | ×          |  |  |  |
|--------|----------------------------------------------------------------------------------------------------|------------|--|--|--|
| 22nd C | Century Technologies, Inc.                                                                                                    | ?          |  |  |  |
|        | Keep your account secure<br>Your organization requires you to set up the following methods of proving who you are.                           |            |  |  |  |
|        | Phone<br>You can prove who you are by answering a call on your phone or texting a code to your phone.                                        |            |  |  |  |
|        | India (+91)       9779450743         India (-91)       9779450743                                                                            |            |  |  |  |
|        | Call me<br>Message and data rates may apply. Choosing Next means that you agree to the Terms of service and Privacy ar<br>cookies statement. | nd<br>Next |  |  |  |
|        | I want to set up a different method Ski                                                                                                    | ip setup   |  |  |  |

• After entering the code click on next.

| 22nd Century Technologies, Inc.                                                                                             | ? |
|----------------------------------------------------------------------------------------------------|---|
| Keep your account secure<br>Your organization requires you to set up the following methods of proving who you are.          |   |
| Phone<br>We just sent a 6 digit code to <u>+91 9779450743</u> . Enter the code below.<br>454685<br>Resend code<br>Back Next |   |
| I want to set up a different method Skip setup                                                                              |   |

• After clicking on next your contact will be verified.

|                                                                                                    | ×     |
|----------------------------------------------------------------------------------------------------|-------|
| 22nd Century Technologies, Inc.                                                                                    | ?     |
| Keep your account secure<br>Your organization requires you to set up the following methods of proving who you are. |       |
| Phone           SMS verified. Your phone was registered successfully.                                              | lext  |
| Skip                                                                                                    | setup |

• Then next window will appear as below and click on Done.

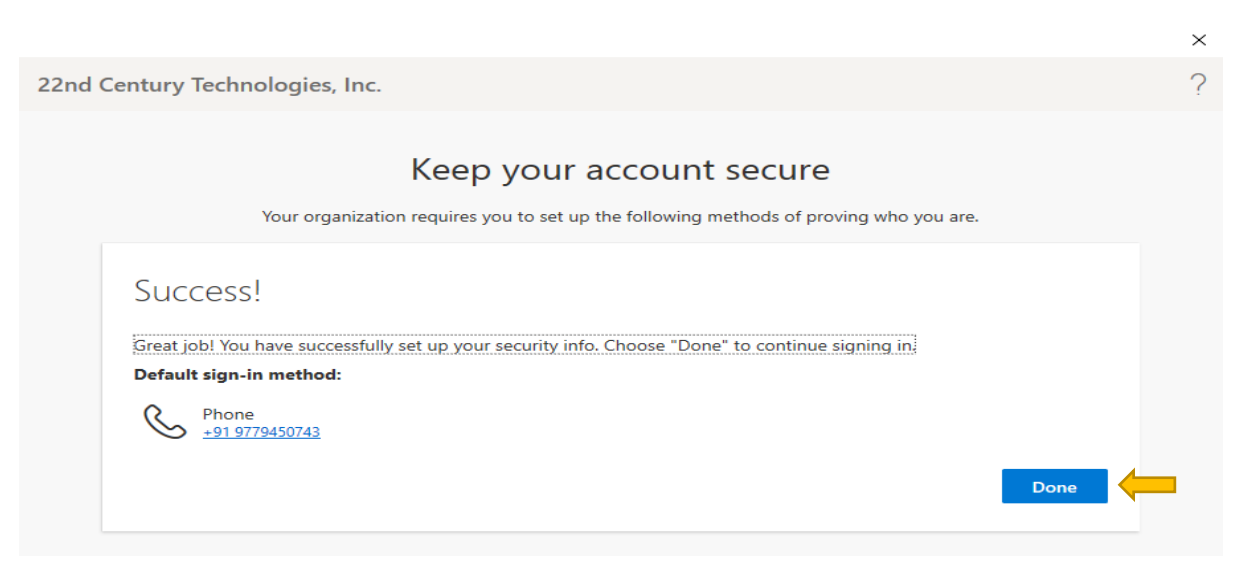

#### • Click on OK

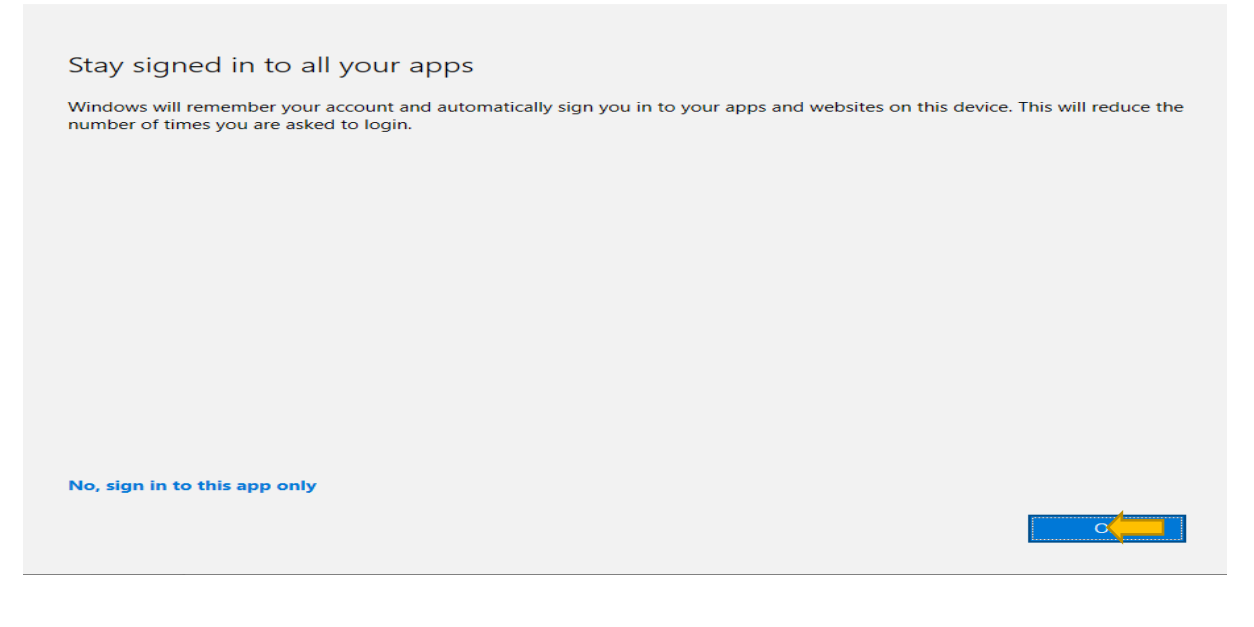

## • Next window will appear as

| Add Account                                                                                                    |                               | ×                   |
|----------------------------------------------------------------------------------------------------|-------------------------------|---------------------|
| Congratulations!                                                                                                    |                               |                     |
| Configuring                                                                                                    |                               |                     |
| Outlook is completing the setup for your account. This might                                                                  | take several minutes.         |                     |
| <ul> <li>Establishing network connection</li> </ul>                                                                           |                               |                     |
| Searching for sidhartha@tscti.com settings                                                                                    |                               |                     |
| Logging on to the mail server                                                                                                 |                               |                     |
| Congratulations! Your email account was successfully cor<br>Change account settings<br>Set up Outlook Mobile on my phone, too | nfigured and is ready to use. | Add another account |
|                                                                                                    |                               |                     |
|                                                                                                    | < Back Finish                 | Cancel Help         |
|                                                                                                    | Î                             |                     |

 $\times$ 

• Then click on change account settings.

| 20 Add Account                                                                    | $\times$ |
|-----------------------------------------------------------------------------------|----------|
| Server Settings<br>Enter the Microsoft Exchange Server settings for your account. |          |
| User Name: sidhartha@tscti.com                                                    |          |
| Offline Settings                                                                  |          |
| Use Cached Exchange Mode                                                          |          |
| Mail to keep offline: 🗾 📕 All                                                     |          |
|                                                                                   |          |
|                                                                                   |          |
|                                                                                   |          |
|                                                                                   |          |
|                                                                                   |          |
|                                                                                   |          |
| Set up Outlook Mobile on my phone, too More Se                                    | ettings  |
|                                                                                   |          |
| < Back Finish Cancel                                                              | Help     |

- Make the mail to keep offline to all and click on more settings.
- Then go on advance option.

| Microsoft Exchange                   |                               |                |        |           |       | $\times$ |  |
|--------------------------------------|-------------------------------|----------------|--------|-----------|-------|----------|--|
| General                              | Advanced                      | Security       |        |           |       |          |  |
| Mailboxes                            |                               |                |        |           |       |          |  |
| Open t                               | these additio                 | nal mailb      | oxes:  |           |       |          |  |
|                                      |                               |                |        | Add.      |       |          |  |
|                                      |                               |                |        | Remo      | ve    |          |  |
|                                      |                               |                |        |           |       |          |  |
| Cached Exchange Mode Settings        |                               |                |        |           |       |          |  |
| Use Cached Exchange Mode             |                               |                |        |           |       |          |  |
| Download shared folders              |                               |                |        |           |       |          |  |
| Download Public Folder Favorites     |                               |                |        |           |       |          |  |
| 0                                    | utlook Data                   | File Setti     | ngs    |           |       |          |  |
| Microsoft 365 Features               |                               |                |        |           |       |          |  |
| Turn on shared calendar improvements |                               |                |        |           |       |          |  |
| Mailbo                               | x Mode                        |                |        |           |       |          |  |
| Outloc<br>Micros                     | ok is running<br>oft Exchange | in non-U<br>2. | Inicod | e mode ag | ainst |          |  |
|                                      |                               |                |        |           |       |          |  |
|                                      |                               | ОК             | C      | ancel     | Apply |          |  |

Then click on Outlook Data file settings.

| Outlook Data     | ×           |        |
|------------------|-------------|--------|
| File: k\sidharth | Browse      |        |
| Compact Now      | utlook data |        |
|                  | ОК          | Cancel |

- Select the browse option and select the path where to store your emails.
- Click on ok
- Then click on Finish.
- Your email will be configured now.